# Getting Started

Document Version: DN200231/03

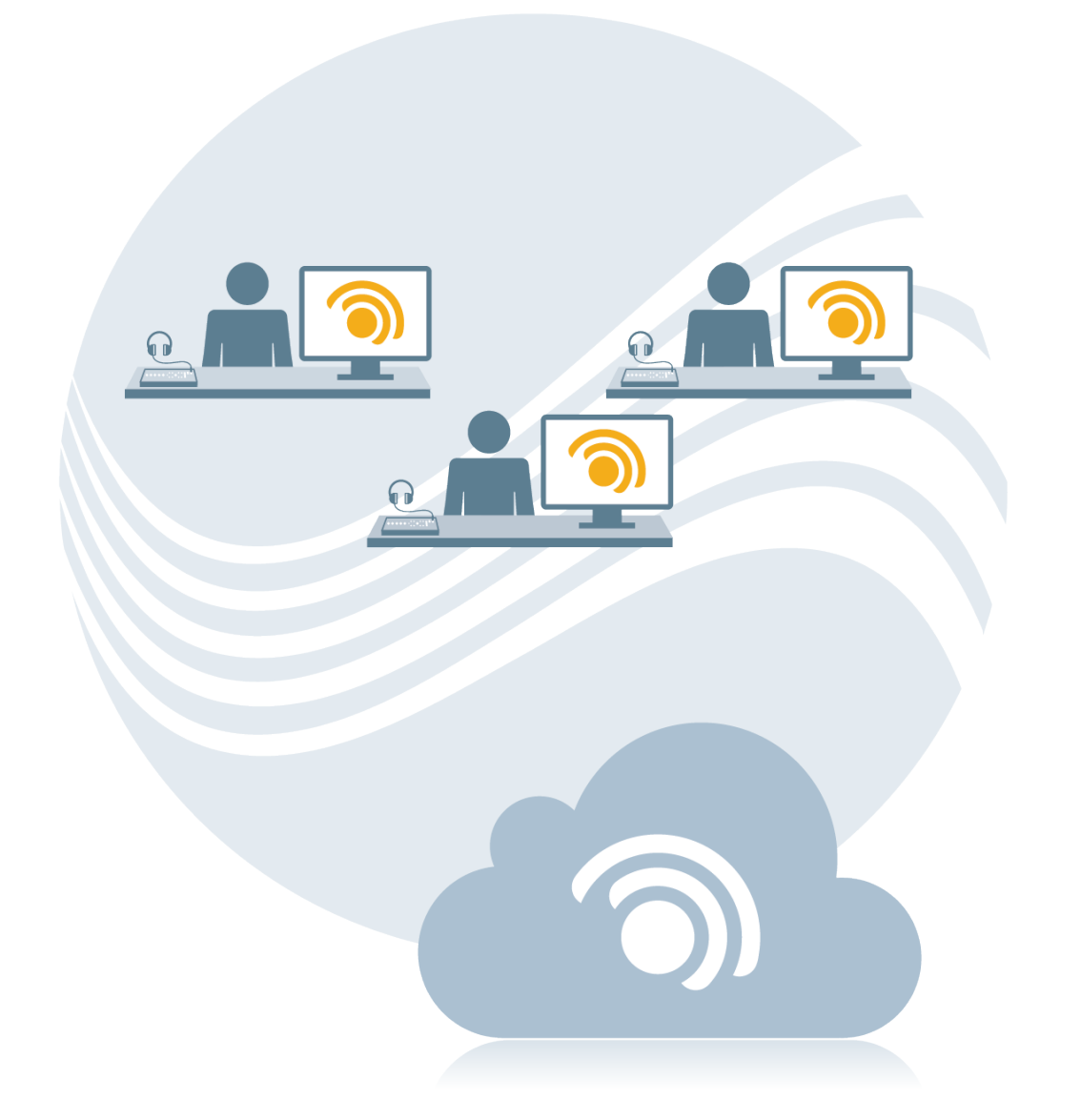

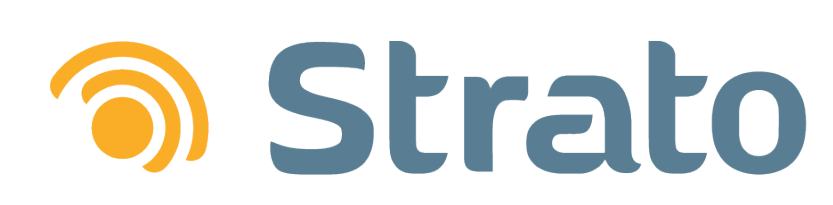

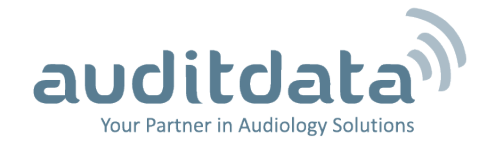

| 1 STRATO OVERVIEW              |   |
|--------------------------------|---|
| 2 INSTALLATION                 |   |
| 2.1 System Requirements        |   |
| 2.2 Installation Procedure     | 5 |
| 3 GETTING STARTED              |   |
| 3.1 Creating Offices           |   |
| 3.2 Adding Users               |   |
| 3.3 Managing Appointment Types |   |
| 3.4 Creating Referral Sources  |   |
| 3.5 Creating a New Client      |   |
| 3.6 Adding Activities          |   |
| 3.7 Adding Appointments        |   |

## **1 STRATO OVERVIEW**

Strato is an online Office Management System designed specifically for hearing clinics and hearing aid dispensers/shops.

The system is fully integrated with NOAH enabling you to handle all your clinic tasks – appointments, measurements, fittings, journals, follow-ups and repair/service – from a single workplace.

Its key advantages are as follows:

- Ease of use the interface and menus are intuitive and user-friendly, and it takes a short amount of time for a user to familiarize with the system.
- Strato is a fully cloud-based application available 24/7 from any location, with data protection, security, backup and system updates automatically taken care of. You log in, do your work and log off again.
- Your data appointments, audiograms, fitting data, journals and such are regularly updated and can be accessible from any location at any time.

This document will guide you through the installation and initial configuration of Strato and ensure that you can start using the system immediately.

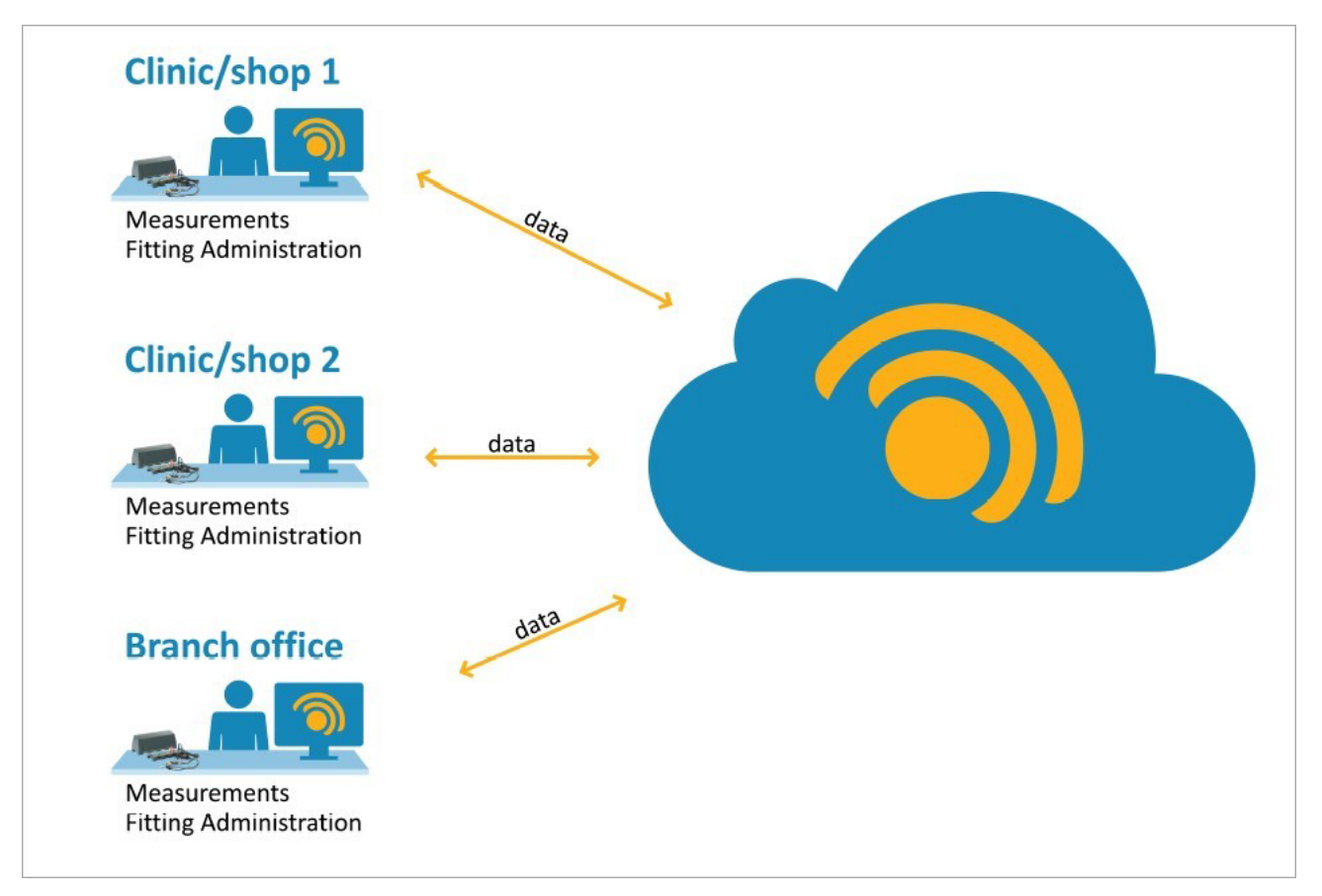

# 2 INSTALLATION

Prior to starting the installation process, ensure that your computer meets or exceeds the minimum system requirements.

## 2.1 System Requirements

| Processor             | Processor/Clock speed: 2 GHz (or higher)                                                                              |
|-----------------------|----------------------------------------------------------------------------------------------------|
| System RAM            | 2 GB (4 GB recommended)                                                                                               |
| Free hard drive space | 1 GB free for Strato and 1 GB free for every Noah module (audiometric equipment, fitting software, REM/HIT software ) |
| Operating System*     | Microsoft Windows 8 (not Windows RT), Microsoft Windows 10                                                            |
| Screen Resolution     | 1280x960 (or higher)                                                                                                  |
| Network               | Internet connection min. 0,5 Mbit/s                                                                                   |
| Noah                  | Strato is compatible with Noah v4.12                                                                                  |
| Noah License          | Noah 4 Engine license is needed for using Noah modules in Strato                                                      |

\*Your OS must be up to date. All Windows updates must be installed.

### Noah Licensing

Strato is fully integrated with the Noah system, and can run a variety of Noah fitting and measurement modules.

For more information about Noah, visit the **HIMSA** website.

- If you intend to use Strato along with Noah, version Noah 4.12.0 (build 4882) or later of Noah is required.
- If you have not obtained and installed a Noah 4 license, Noah will cease to operate after 45 days.

To check Noah version and license information, go to the Strato **Help** > **About** and then click **Noah License**.

You can purchase the license from Auditdata. This will help ensure that you receive the best Noah support possible. Contact **Auditdata** for more information.

There can be problems if a different Noah license was previously installed on the computer. To handle this situation, Auditdata can provide a Noah 4 demo license.

The procedure for registering and installing a Noah 4 license can be found in the Noah 4 Knowledgebase on the HIMSA website.

## 2.2 Installation Procedure

- 1. Download Strato from here: http://stratoupdate.auditdata.com/updates/setup/Strato.exe
- 2. Run the Strato **.exe** file Strato.exe and select the folder to extract the installation files:

| line and the second second sec | × |
|----------------------------------------------------------------------------------------------------|---|
| Do you want to install the Strato?<br>Extract installation to:                                                                                                    |   |
| C:\Users\user1\Desktop\Strato Installation                                                                                                    |   |
| OK Cancel                                                                                                    |   |
| Extracting 18%                                                                                                    |   |
| 5                                                                                                    |   |
| Cancel                                                                                                    |   |

3. After extraction the Setup program will check whether Noah 4 is installed on your computer.
Please note that Noah installation is an optional setting for Strato.

| 😵 Strato Setup                                              | × |
|-------------------------------------------------------------|---|
| The following components will be installed on your machine: |   |
| Strato Check Tool<br>NOAH 4 (optional)                      |   |
| Do you wish to install these components?                    |   |
| If you choose Cancel, setup will exit.                      |   |
| Install Cancel                                              |   |

| 😵 Strato Setup                                                               | ×             |
|------------------------------------------------------------------------------|---------------|
| Installing NOAH 4 (optional)                                                 |               |
| <ul> <li>Strato Setup</li> </ul>                                             | ×             |
| Noah 4 installation options                                                  | ۱             |
| <ul> <li>✓ Install Noah 4</li> <li>✓ Install Noah 4 basic modules</li> </ul> |               |
|                                                                              | Install Abort |

- 4. The installation wizard will now guide you through the installation procedure.
  - Follow the instructions on the screen.

| 🔀 Strato Office Management | System Setup                                                                                               | _                     |                       | ×    |
|----------------------------|----------------------------------------------------------------------------------------------------|-----------------------|-----------------------|------|
|                            | Welcome to the Strato Of<br>Management System Setu                                                         | fice<br>Ip Wiz        | ard                   |      |
|                            | The Setup Wizard will install Strato O<br>System on your computer. Click Next<br>to exit the Setup Wizard. | fice Man<br>to contin | agement<br>nue or Car | ıcel |
|                            | Back Nex                                                                                                   | t                     | Cano                  | cel  |

| 😥 Strato Office Management System Setup 🦳 🗌                                                                                                    | $\times$ |
|----------------------------------------------------------------------------------------------------|----------|
| End-User License Agreement Please read the following license agreement carefully                                                                                                    | 0        |
| Strato TERMS AND CONDITIONS                                                                                                    | ^        |
| THIS LEGAL AGREEMENT BETWEEN YOU AND Auditdata GOVERNS<br>YOUR USE OF THE <b>Strato</b> PRODUCT, SOFTWARE, SERVICES, AND<br>WEBSITES (COLLECTIVELY REFERRED TO AS THE "SERVICE"). IT IS<br>IMPORTANT THAT YOU READ AND UNDERSTAND THE FOLLOWING<br>TERMS. BY CLICKING "AGREE," YOU ARE AGREEING THAT THESE<br>TERMS WILL APPLY IF YOU CHOOSE TO ACCESS OR USE THE SERVICE. | ~        |
| I accept the terms in the License Agreement Print Back Next Can                                                                                                    | cel      |

| 🕼 Strato Office Management System Setup 🛛 —                                                          |      | ×   |
|----------------------------------------------------------------------------------------------------|------|-----|
| Destination Folder<br>Click Next to install to the default folder or click Change to choose another. |      | 0   |
| Install Strato Office Management System to:                                                          |      |     |
| C:\Program Files (x86)\AuditData AS\<br>Change                                                       |      | ]   |
| Back Next                                                                                            | Cano | cel |

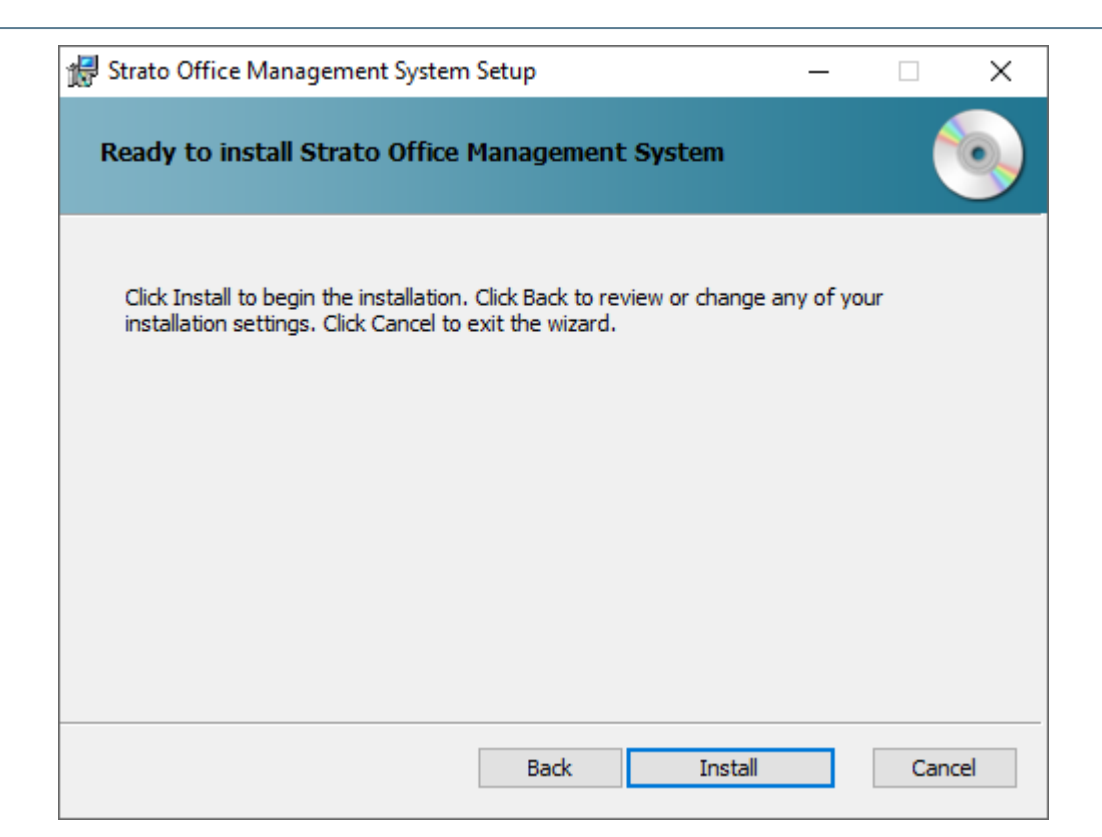

| 🙀 Strato Office Management System Setup                              | _         |      | ×  |
|----------------------------------------------------------------------|-----------|------|----|
| Installing Strato Office Management System                           |           |      | •  |
| Please wait while the Setup Wizard installs Strato Office Management | : System. |      |    |
| Status: Copying new files                                            |           |      |    |
|                                                                      |           |      |    |
|                                                                      |           |      |    |
|                                                                      |           |      |    |
|                                                                      |           |      |    |
| Back Nex                                                             | t         | Cano | el |

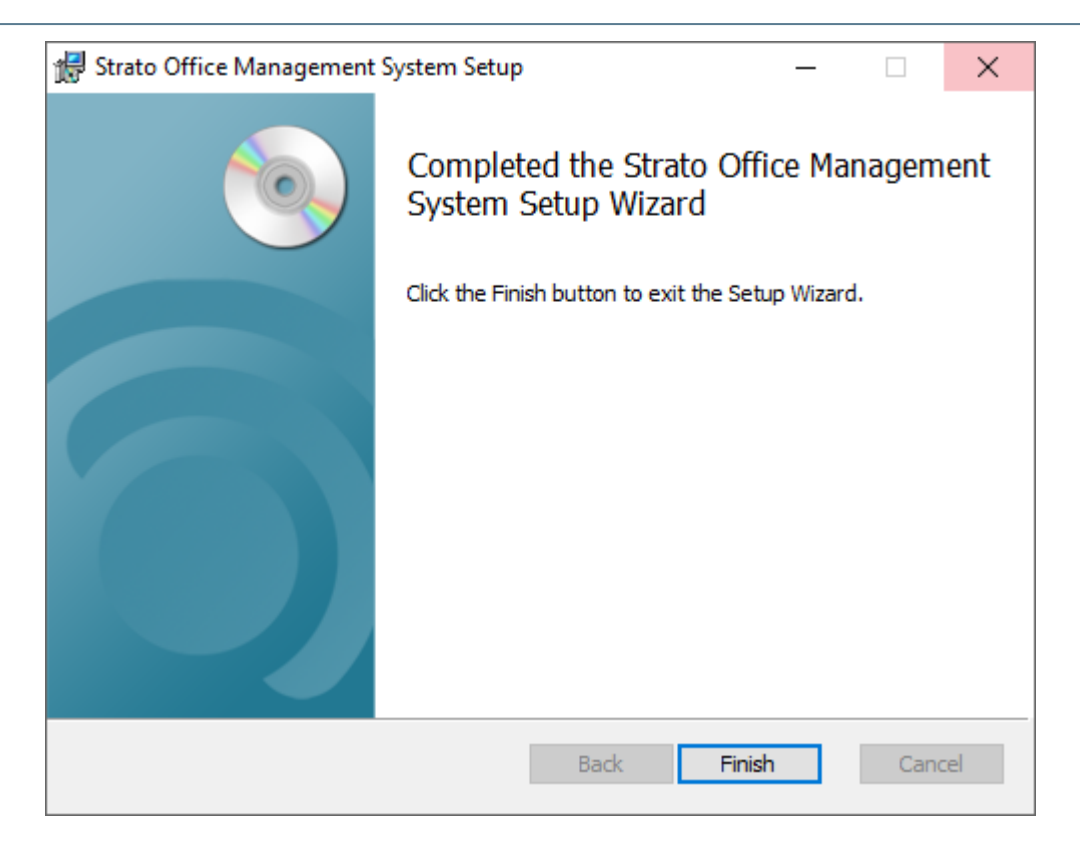

5. The installation is now finished. Double-click the shortcut on your desktop to run Strato.

|                | ×         |
|----------------|-----------|
| 🕤 Strato       |           |
| Login admin    |           |
| Password ••••• |           |
| ОК             |           |
|                |           |
|                | auditdata |

- 6. Use **admin** as a login name and enter the password you received in the email.
  - You will be asked to change this password the first time you log into Strato.

## **3 GETTING STARTED**

When you have completed the software installation, you can begin to familiarize yourself with the system, and customise it to your preferred work settings.

Only users with administrator rights can make changes to Configuration settings.

## 3.1 Creating Offices

Once you logged into the system and changed the password, the first thing you need to do is to create an office. To do this:

1. Select Tools > Configuration > System > Offices and click the ADD (+) button on the right-hand

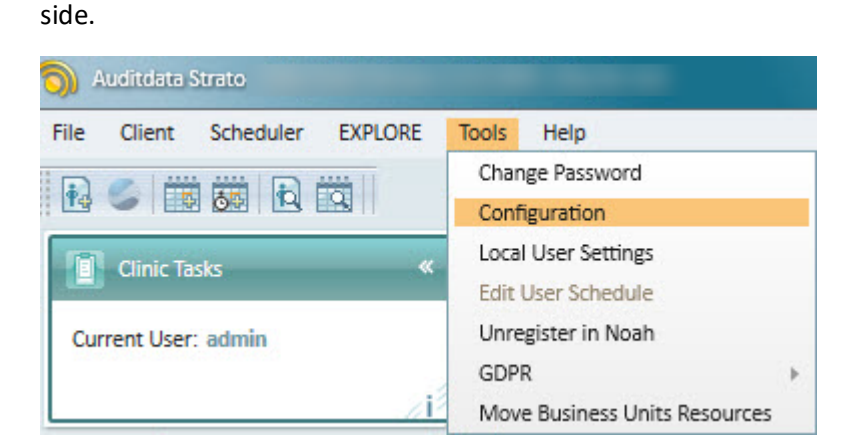

| System              | - Onices    |      |       |         |             |
|---------------------|-------------|------|-------|---------|-------------|
| Active Directory    | Filter      |      |       | Show    | Active only |
| Business Units      | Office Name | City | Phone | Address | Active      |
| Campaigns           |             |      |       |         |             |
| Campaign Cost Types |             |      |       |         |             |
| Card Reader         |             |      |       |         |             |
| Client Workflow     |             |      |       |         |             |
| Clinic Workflow     |             |      |       |         |             |
| Country and Region  |             |      |       |         |             |
| Custom Dictionaries |             |      |       |         |             |
| Explores            |             |      |       |         |             |
| Links               |             |      |       |         |             |
| Offices             |             |      |       |         |             |
| Other               |             |      |       |         |             |
|                     |             |      |       |         |             |
| Password Policy     |             |      |       |         |             |
| Referral/Campaigns  |             |      |       |         |             |
| Password Policy     |             |      |       |         |             |

- 2. Fill in the information that you consider important and indicate the working hours. Then click **Save**.
  - The fields outlined in **yellow** are required.

| fice Data            |            |           |   |              |         |             |         |
|----------------------|------------|-----------|---|--------------|---------|-------------|---------|
| Inc. Data            |            |           | 0 |              |         |             |         |
| Office Name          | Office     |           | A | ddress Line1 |         |             |         |
| Phone                |            |           | A | ddress Line2 |         |             |         |
| Email                |            |           | A | ddress Line3 |         |             |         |
| Is active            | Yes        |           | - | City         |         |             |         |
| <b>Business Unit</b> | Organizati | ion       | - | Postcode     |         |             |         |
| Notes                |            |           |   |              |         |             |         |
|                      |            |           |   |              |         |             |         |
|                      |            |           |   |              |         |             |         |
|                      |            |           |   |              |         |             |         |
| orking Hours         |            |           |   |              |         |             |         |
| Day of the           | week       | From      |   | То           |         | Closed      |         |
|                      | Monday     | 9:00 AM   | 5 | 5:00 PM      | 5       |             |         |
|                      | Tuesday    | 9:00 AM   | 5 |              | 5       |             |         |
| We                   | dnesday    |           | 5 | 12:00 AM     | 1:00 AM | 2:00 AM     | 3:00 A  |
| Т                    | hursday    |           | 5 | 4:00 AM      | 5:00 AM | 6:00 AM     | 7:00 A  |
|                      | Friday     |           | 5 | 8:00 AM      | 9:00 AM | 10:00 AM    | 11:00 A |
| s                    | Saturday   |           |   | 12:00 PM     | 1:00 PM | 2:00 PM     | 3:00 P  |
|                      | Sunday     | 12:00 PM  |   | 4:00 PM      | 5:00 PM | 6:00 PM     | 7:00 P  |
|                      | Sunday     | 12.0011   |   | 8:00 PM      | 9:00 PM | 10:00 PM    | 11:00 P |
| ffice Resources      |            |           |   |              |         |             |         |
|                      |            |           |   |              | Sh      | ow Active o | nly     |
| Name                 |            | Is Active |   |              | 0.03    |             |         |
|                      |            |           |   |              |         |             |         |
|                      |            |           |   |              |         |             |         |
|                      |            |           |   |              |         |             |         |
|                      |            |           |   |              |         |             |         |
|                      |            |           |   |              |         |             |         |

- 3. Create as many offices as you want repeating the above steps.
  - There may be a limitation applied via the **Maximum number of offices** setting in the Back-office.

## 3.2 Adding Users

After you create offices, the next step is to add users and assign them different permissions. Thus you may allow one user to have all admin rights, while limiting access rights for other users.

#### To add a user:

1. Select Tools > Configuration > System > Users

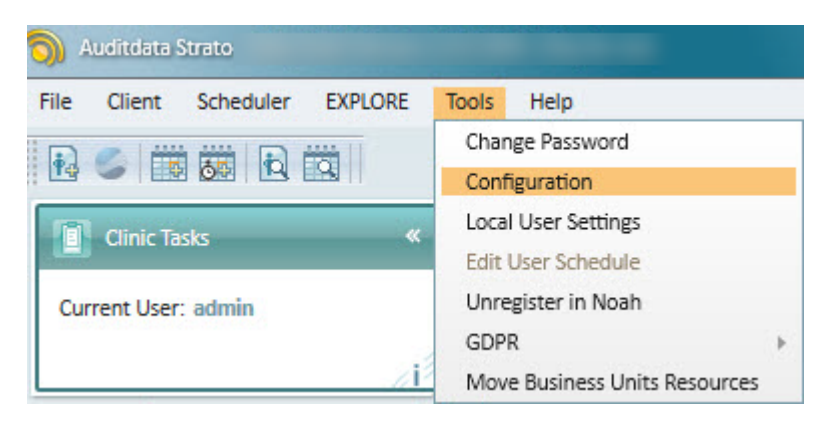

2. Click the ADD (+) button on the right-hand side of the window to open the **Create New User** dialog.

| System   Active Directory   Business Units   Campaigns   Campaign Cost Types   Card Reader   Clinic Workflow   Clinic Workflow   Country and Region   Custom Dictionaries   Explores   Dinks   Other   Password Policy   Referral/Campaigns   Referral Sources   Roles   Points | Configuration                                                                                                    |                          |            |           |                         |                                        |                                          | X |
|----------------------------------------------------------------------------------------------------|----------------------------------------------------------------------------------------------------|--------------------------|------------|-----------|-------------------------|----------------------------------------|------------------------------------------|---|
| Referral Sources                                                                                                    | Configuration  System  Active Directory  Active Directory  Campaigns  Campaign Cost Types  Card Reader  Client Workflow  Clinic Workflow  Clinic Workflow  Clin | Users<br>Filter<br>admin | First Name | Last Name | ] _ Sha<br>  Is<br>  \$ | w erased users [<br>Role<br>Admin Role | Show Active only Business U Organization |   |
| Rules Rules                                                                                                    | Referrai Sources                                                                                                    |                          |            |           |                         |                                        |                                          |   |

- 3. Fill in the fields that you consider important, such as account and personal data.
  - In the **Scheduler** section, define User availability for activities and appointments as well as available appointment types for a User.
  - In the Assigned Offices section, if required add working hours for the said User.

| Sreate New User      |                                                                                            | X              |  |  |  |  |  |
|----------------------|--------------------------------------------------------------------------------------------|----------------|--|--|--|--|--|
| Account Data         |                                                                                            |                |  |  |  |  |  |
|                      |                                                                                            |                |  |  |  |  |  |
| Login                | admin1                                                                                     |                |  |  |  |  |  |
| Password             | ••••                                                                                       |                |  |  |  |  |  |
| Confirm Password     | ****                                                                                       |                |  |  |  |  |  |
| Role                 | Admin Role                                                                                 | -              |  |  |  |  |  |
|                      | Strato on client computers has to be restarted in<br>order to apply changes to user roles. |                |  |  |  |  |  |
| User Status          | Active                                                                                     | -              |  |  |  |  |  |
| Business Unit        | Organization                                                                               | -              |  |  |  |  |  |
| Scheduler            |                                                                                            |                |  |  |  |  |  |
| Is Available Fo      | r Activities 🔽                                                                             |                |  |  |  |  |  |
| Is Available For App | ointments V                                                                                |                |  |  |  |  |  |
| Available Appointin  | icir i Ahes                                                                                |                |  |  |  |  |  |
| Personal Data        |                                                                                            |                |  |  |  |  |  |
| User Initials        | adm1                                                                                       |                |  |  |  |  |  |
| First Name           | Admin1                                                                                     | 51             |  |  |  |  |  |
| Last Name            | Admin1                                                                                     | 51             |  |  |  |  |  |
| Mobile Phone         | [                                                                                          | 51             |  |  |  |  |  |
| Phone                |                                                                                            | 51             |  |  |  |  |  |
| Fmail                |                                                                                            | 51             |  |  |  |  |  |
| Sign                 | [                                                                                          | $\exists \Box$ |  |  |  |  |  |
| Licer ID             |                                                                                            | $\exists \Box$ |  |  |  |  |  |
| Notes                |                                                                                            | $\exists \Box$ |  |  |  |  |  |
|                      |                                                                                            |                |  |  |  |  |  |
|                      |                                                                                            |                |  |  |  |  |  |
|                      |                                                                                            |                |  |  |  |  |  |
| Assigned Offices     |                                                                                            |                |  |  |  |  |  |
| Office               |                                                                                            | 1              |  |  |  |  |  |
| Office 10            |                                                                                            |                |  |  |  |  |  |
| Office 22            |                                                                                            |                |  |  |  |  |  |
| Office 25            |                                                                                            |                |  |  |  |  |  |
| Office 30            |                                                                                            |                |  |  |  |  |  |
| Office 8546          |                                                                                            |                |  |  |  |  |  |
|                      |                                                                                            | -              |  |  |  |  |  |
|                      | Working hour                                                                               | s              |  |  |  |  |  |
|                      | Save Cancel                                                                                |                |  |  |  |  |  |

#### To add Working hours:

- Select the Office to be assigned
- Click the corresponding button Working hours
- In the Edit User Working Hours window, select the working hours for the User

| S Edit User Working Hours |       |    |       |      |              |        | X |
|---------------------------|-------|----|-------|------|--------------|--------|---|
| Working Hours             |       |    |       |      |              |        |   |
| Day Of Week               | Fre   | om | т     | o    | Day Off      | Office |   |
| Sunday                    | 00:00 | •  | 00:00 | •    | $\checkmark$ | Office | - |
| Monday                    | 08:00 | •  | 17:00 | •    |              | Office | - |
| Tuesday                   | 08:00 | Ð  | 17:00 | Ð    |              | Office | - |
| Wednesday                 | 08:00 | Ð  | 17:00 | •    |              | Office | - |
| Thursday                  | 08:00 | •  | 17:00 | •    |              | Office | - |
| Friday                    | 08:00 | Ð  | 17:00 | •    |              | Office | - |
| Saturday                  | 09:00 | Ð  | 15:00 | Ð    |              | Office | Ŧ |
| <u>.</u>                  |       |    |       | Save |              | Cance  |   |

#### 4. Click Save.

• The newly added user should now appear in the list.

| Business Units      | Users  |            |           |     |                 |                  |
|---------------------|--------|------------|-----------|-----|-----------------|------------------|
| Campaigns           | Filter |            |           | Sho | ow erased users | Show Active only |
| Campaign Cost Types | Login  | First Name | Last Name | ls  | Role            | Business U       |
| Card Reader         | admin  | Admin      | Admin     | ~   | Admin Role      | Organization     |
| Client Workflow     | admin1 | Admin      | Admin     | 1   | Admin Role      | Organization     |
| Clinic Workflow     |        |            |           |     |                 |                  |
| Country and Region  |        |            |           |     |                 |                  |
| Custom Dictionaries |        |            |           |     |                 |                  |
| Explores            |        |            |           |     |                 |                  |
| Links               |        |            |           |     |                 |                  |
| Offices             |        |            |           |     |                 |                  |
| 🔛 Other             |        |            |           |     |                 |                  |
| Password Policy     |        |            |           |     |                 |                  |
| Referral/Campaigns  |        |            |           |     |                 |                  |
|                     |        |            |           |     |                 |                  |
| Referral Sources    |        |            |           |     |                 |                  |

#### To create a user role:

 Select Tools > Configuration > System > Roles and click the ADD (+) button on the righthand side. 2. In the **Create New Role** dialog, give a name to the role and activate the permissions by enabling the check-boxes in every section.

| S Create New F                   | Role                                                                        | 3 |
|----------------------------------|-----------------------------------------------------------------------------|---|
| Role                             |                                                                             |   |
| Name<br>Description              | End user Normal user                                                        | P |
| Permissions                      |                                                                             |   |
|                                  | ation                                                                       |   |
| 🖌 Арро                           | pintment Outcome - Manage                                                   |   |
| Appo                             | pintment/Activity Types - Manage                                            |   |
| Articl                           | le Categories - Manage                                                      |   |
| Articl                           | le Types - Manage                                                           |   |
| Busin                            | ness Units Management                                                       |   |
| Camp                             | paign Management                                                            |   |
| Custo                            | om Dictionary Management                                                    |   |
| 🔽 Docu                           | ument Types - Manage                                                        |   |
|                                  |                                                                             |   |
| Strato on client<br>permissions. | t computers has to be restarted in order to apply changes to user roles and |   |
|                                  | Save Cancel                                                                 |   |

3. Click Save. A new role with the selected permissions is added to the list.

## 3.3 Managing Appointment Types

After you created offices and users, it might be important to add appointment types.

#### To add an appointment type:

1. Select **Tools > Configuration > Scheduler > Appointment types** and click the ADD (+) button on the right-hand side to add a new appointment.

| Configuration               |         |                   |                                            |          |                  |           |      | X |
|-----------------------------|---------|-------------------|--------------------------------------------|----------|------------------|-----------|------|---|
| Configuration               |         |                   |                                            |          |                  |           |      |   |
| P Scheduler                 | <b></b> | Appointment Types |                                            |          |                  |           |      |   |
| Activity Types              |         |                   |                                            |          | Sho              | ow Active | only |   |
| Appointment Outcomes        |         | Title             | Description                                | Shortcut | Default Duration | Colour    | A    | ÷ |
| Appointment Types           |         | Initial visit     | Initial visit of client (only email notif) | Initial  | 60               |           |      |   |
| Notifications               |         | Second follow-up  | Second follow-up (only sms)                | Second   | 30               |           |      | 1 |
| Giffice Resource Types      |         | First follow-up   | First follow-up (sms+email)                | First    | 60               |           |      | • |
| Conline Booking             |         | Repair            | Repair equipment visit                     | Repair   | 30               |           |      |   |
| Scheduler Settings          | _       | First fitting     | fitting for hearing aids                   | FF       | 30               |           |      |   |
| 📄 Sales, Repairs and Orders |         |                   |                                            |          |                  |           |      |   |

 In the Create New Appointment type dialog, fill in the required fields (outlined in orange), select the color and enable other options (if applicable). Click Save. Your appointment type is now added to the list.

| Create New Appointment Type                                     | X                                     |
|-----------------------------------------------------------------|---------------------------------------|
| Appointment Type                                                |                                       |
| Title                                                           | Final visit                           |
| Description                                                     | No more visits needed                 |
| Shortcut                                                        | Final                                 |
| Colour                                                          | · · · · · · · · · · · · · · · · · · · |
| Default Duration                                                | 30                                    |
| Mandatory Resource Types                                        |                                       |
| Requires Outcome                                                |                                       |
| Is active                                                       |                                       |
| Follow-up Visit                                                 |                                       |
| Requires Referral Source                                        | $\checkmark$                          |
| Requires Referral Subcategory if<br>Referral Source is selected |                                       |
| Available for Online Booking                                    |                                       |
| Appointment Type Outcomes                                       |                                       |
| Outcome                                                         |                                       |
|                                                                 | <b></b>                               |
|                                                                 | Save Cancel                           |

- 3. To modify an existing appointment type, select the appointment type you want to change and click the pencil icon ( ) in the right-hand side.
- 4. Use the UP (1) and DOWN (1) arrows to change the position of the appointments in the list.

## 3.4 Creating Referral Sources

You may create as many referral sources as you want and add subcategories for them.

#### To create a new referral source:

 Select Tools > Configuration > System > Referral Source and click the ADD (
 button on the righthand side.

| System 2            | Referral Sources |        |                  |
|---------------------|------------------|--------|------------------|
| Active Directory    |                  |        | Show Active only |
| Business Units      | Name             | Active |                  |
| Campaigns           |                  |        |                  |
| Campaign Cost Types |                  |        |                  |
| Card Reader         |                  |        |                  |
| Client Workflow     |                  |        |                  |
| Clinic Workflow     |                  |        |                  |
| Country and Region  |                  |        |                  |
| Custom Dictionaries |                  |        |                  |
| Explores            |                  |        |                  |
| Links               |                  |        |                  |
| Grifices            |                  |        |                  |
| Other               |                  |        |                  |
| Password Policy     |                  |        |                  |
| Referral/Campaigns  |                  |        |                  |
| Referral Sources    |                  |        |                  |
| Roles               |                  |        |                  |
| Rules               |                  |        |                  |
| Users               |                  |        |                  |
| Scheduler           |                  |        |                  |
| Activity Types      |                  |        |                  |
| Activity Types      |                  |        |                  |

2. In the dialog that opens, enter the title for a new referral source and select whether to make it Active. Optionally, add the required *Usage Areas* and click **Save**.

| Create Referral Source             | X      |
|------------------------------------|--------|
| Referral Source                    |        |
| Name News                          | ĵ      |
| ✓ Is active                        |        |
| Usage Areas                        |        |
| Use in Create (Edit) Client dialog |        |
| Reference existing client          |        |
| Use in Appointment dialog          |        |
| Use in Invoice creation dialog     |        |
| Save                               | Cancel |
| Save                               | Cancel |

3. To create a referral subcategory, click the icon 📆, enter the title and save the subcategory. The referral source with the subcategory will look as follows:

| S Configuration     |                  |                  |
|---------------------|------------------|------------------|
| Configuration       |                  |                  |
| P System            | Referral Sources |                  |
| Active Directory    |                  | Show Active only |
| Business Units      | Name             | Active           |
| Campaigns           |                  | ✓                |
| Campaign Cost Types | News 1           | ✓                |
| Card Reader         |                  | 1                |
| Client Workflow     |                  | •                |
| Clinic Workflow     |                  |                  |
| Country and Region  |                  |                  |
| Custom Dictionaries |                  |                  |
| Explores            |                  |                  |
| Links               |                  |                  |
| Offices             |                  |                  |
| Other               |                  |                  |
| Password Policy     |                  |                  |
| Referral/Campaigns  | 2                |                  |
| Referral Sources    |                  |                  |
| Roles               |                  |                  |
| Rules               |                  |                  |
| Users               |                  |                  |

- 4. To modify either referral source or its subcategory, select the source/subcategory you want to change and click the pencil ( ) icon in the right-hand side.
- 5. Use the UP ( $\frown$ ) and DOWN ( $\bigcirc$ ) arrows to change the position of the source in the list.

## 3.5 Creating a New Client

#### To create a new client:

1. Choose Create Client from the Client menu.

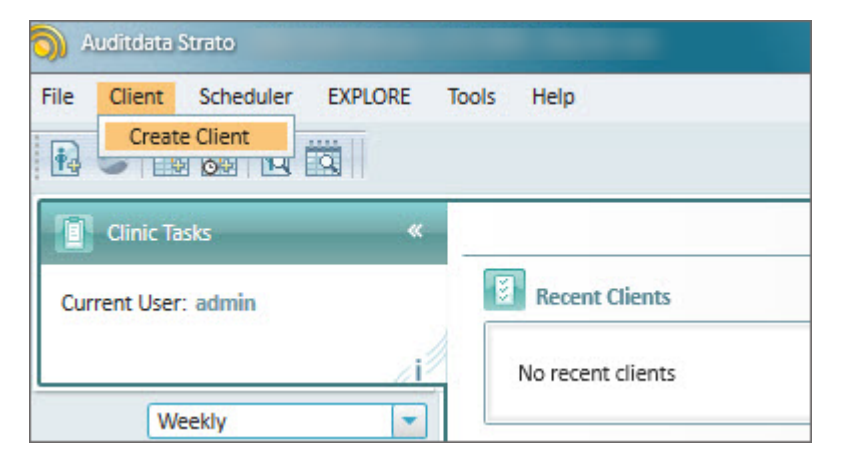

2. The **Create Client** dialog window opens. Fill out the information about a client and then click **Save**.

| 6 | Create Client        |                      |                     | X                  |
|---|----------------------|----------------------|---------------------|--------------------|
| 1 | Personal Data        |                      |                     |                    |
|   | Main Personal Inform | nation               | Address             |                    |
|   | Gender               | Male                 | Address Line 1      |                    |
|   | Title                | Mr                   | Address Line 2      |                    |
|   | First Name           | FirstName            | Address Line 3      |                    |
|   | Middle Name          |                      | City                |                    |
|   | Last Name            | LastName             | Post Code           |                    |
|   | Date of Birth        | 04/03/1988           | Province            |                    |
|   | SS Number            | 04/03/1500           | Country             |                    |
|   | SS Number            |                      | Clinet Distance     |                    |
|   | Occupation           |                      | Client Picture      | Browse             |
|   |                      | Patient Alerts       | Billing Person      | Add Billing Person |
|   |                      | Add Cor              | nment               |                    |
|   | Contact Information  |                      |                     |                    |
|   | Additional Contacts  |                      |                     |                    |
|   | Email                | first_name@gmail.com | Work Phone          | +3507070712        |
|   | Home Phone           |                      | Mobile Phone        |                    |
| l |                      |                      |                     |                    |
| 1 | Insurance            |                      |                     |                    |
|   | Group                |                      | Insurance           |                    |
|   | Group                |                      | Insurance Delice    |                    |
|   |                      |                      | Insurance Policy    |                    |
| I | Primary Assignments  |                      |                     |                    |
|   | Office               | Office               | Acoustician         | · · · · ·          |
|   | Physician            |                      |                     |                    |
|   | Physician / G.P.     |                      | ENT                 | •                  |
| I | Referral             |                      |                     |                    |
|   | Referral Source      |                      | Referral            |                    |
|   | Subcategory          |                      | Nenerral            |                    |
|   | NOAH Deferred        |                      |                     |                    |
|   | NUAR REFERTAL        |                      |                     |                    |
|   | Custom Fields        |                      |                     |                    |
|   | Type of Hearing Loss |                      | Suggested Treatment | •                  |
| - | Other Data           |                      |                     |                    |
|   | Other 1              |                      | Creation Date       | 17/05/2020         |
|   | Other 2              |                      | Client Number       |                    |
|   | Created by           |                      | Client Status       | Client             |
|   | created by           |                      | ciient status       |                    |
|   |                      |                      |                     | Save Cancel        |
|   |                      |                      |                     |                    |

3. The **Client Screen** for the newly-created client will be opened.

| 🕥 Auditdata Strato                                                                                                    |                                                                        | Mr FirstName LastN ×      | Scheduler | Clinic Tasl                                                              | s                                        | Dashboard       |               |            | I X      |
|----------------------------------------------------------------------------------------------------|------------------------------------------------------------------------|---------------------------|-----------|--------------------------------------------------------------------------|------------------------------------------|-----------------|---------------|------------|----------|
| File Client Scheduler Cashbox E                                                                                                    | XPLORE Tools Help                                                      |                           |           |                                                                          |                                          |                 |               |            |          |
| 🚯 🚄 🥌 🧱 🐻 🖻 🔝                                                                                                    |                                                                        |                           |           |                                                                          |                                          | Curren          | t Office: Aud | liometry 1 | ~        |
| Mr FirstName Last                                                                                                    | Session History                                                        |                           | No        | Data                                                                     |                                          |                 |               |            | SEARCH & |
| Initial Visit                                                                                                    | Client Data                                                            |                           |           | Payment balance                                                          |                                          |                 | FI            | RONT PAGE  | S LIST & |
| PT Audiogram                                                                                                    | Mr FirstName LastNam<br>Born 04/03/1988 (32 y<br>Primary:<br>Office: 0 | ne (Client)<br>Jears old) |           | Client's balanc<br>Deposi<br>From clien<br>To clien                      | e €0.00<br>t €0.00<br>t €0.00<br>t €0.00 |                 |               |            | TASK     |
| New Sale item                                                                                                    | Other Data:<br>Client Nu                                               | mber: 2501480             |           | From insuranc<br>To insuranc<br>From insurance grou<br>To insurance grou | e €0.00<br>e €0.00<br>p €0.00<br>p €0.00 |                 |               |            |          |
| Fitting     REM                                                                                                    | Pure Tone                                                              |                           |           | Last delivered HI                                                        |                                          |                 | 1             |            |          |
| () REM<br>() HIT                                                                                                    |                                                                        |                           |           | Type Side                                                                | Artic                                    | Serial N        | Quantity      | De         |          |
| Add Document     S Client Info     Official Gramerican Client Report all gramerican Client Report all gramerican Client Report | Right Left                                                             |                           |           | Last Visit Info Date Appointment Type Status                             |                                          |                 |               |            |          |
|                                                                                                    | REM                                                                    |                           |           | Outcome<br>Notes<br>Specialist                                           |                                          |                 |               |            | -        |
| Status 🕝                                                                                                    |                                                                        |                           |           |                                                                          |                                          | Current User: J | ohn Doe Cas   | hbox Statu | s: Opene |

4. If you want to later add more information about the client, you can use the **Search** function to find a certain client and then select **Edit Client**.

|              | _       | SEAR              | CH » |
|--------------|---------|-------------------|------|
| FirstName    |         |                   | ×    |
| All          | -       | Search            |      |
| SEARCH RESUL | TS:     |                   |      |
| Clients(2)   |         |                   |      |
| Mr FirstName | LastNam | e                 | -    |
|              | ୁ Vi    | ew Client         |      |
| 1000         | 🖹 Ec    | lit Client        |      |
|              | P 0     | oen Client screer |      |
|              | 🔷 Pr    | epare for offline | »    |
| Status: Open | 📑 Ex    | port Client       |      |
|              | Cr      | eate Appointme    | nt   |

5. Alternatively, you can select **Open Client Screen** to access the client's details page and then click the

Client Data to open the Edit Client dialog window.

link

## 3.6 Adding Activities

PREREQUISITE: To be able to add an Activity for a user, make sure this user is available for activities. In order to do so:

- 1. Navigate to Tools > Configuration > System > Users
- 2. Find the user in the list
- 3. Click Edit 📝 to open the User profile
- 4. Verify if the corresponding setting has been activated

For details, refer to Section 3.2: Adding Users.

#### To create a new activity:

1. Switch to the **Scheduler** tab (located at the upper right corner of the window).

| Mr F               |                    | Scheo | luler |    |    |    | Clinic | Tasks |       |      |
|--------------------|--------------------|-------|-------|----|----|----|--------|-------|-------|------|
|                    |                    |       |       |    |    |    |        |       |       |      |
|                    |                    |       |       |    |    |    |        |       |       |      |
|                    |                    |       | _     |    |    |    |        |       |       |      |
| New Appointment    | New Activity       | ]     | P     |    | -  | -  | -      | C/    | ALEND | AR » |
|                    |                    | 1     |       | •  |    | Μ  | ay 20  | 20    |       | •    |
| Specialist Offi    | ce 💌               | ]     |       | Мо | Tu | We | Th     | Fr    | Sa    | Su   |
| Sat 23/05/2020     | Sun 24/05/2020     |       |       | 27 | 28 | 29 | 30     | 1     | 2     | 3    |
| FirstName LastName | FirstName LastName |       |       | 4  | 5  | 6  | 7      | 8     | 9     | 10   |
|                    |                    |       |       | 11 | 12 | 13 | 14     | 15    | 16    | 17   |
|                    |                    |       |       | 18 | 19 | 20 | 21     | 22    | 23    | 24   |
|                    |                    |       |       | 25 | 26 | 27 | 20     | 20    | 20    | 21   |
|                    |                    |       |       | 25 | 20 | 27 | 20     | 29    | 50    | 51   |
|                    |                    |       |       | 1  | 2  | 3  | 4      | 5     | 6     | 7    |
|                    |                    |       |       |    |    |    |        |       |       |      |

- 2. You are presented with the **Scheduler** page.
  - By default, it shows the office and all the resources for this office.

|       | <ul> <li>18 - 24 May 20</li> </ul> | 020 Week 21    |                |                |                | New Appointme  | ent New Activity |
|-------|------------------------------------|----------------|----------------|----------------|----------------|----------------|------------------|
|       | 19 Day Week                        | Work week Mor  | nth            |                | Office         | Specialist     | Office 💌         |
|       | Mon 18/05/2020                     | Tue 19/05/2020 | Wed 20/05/2020 | Thu 21/05/2020 | Fri 22/05/2020 | Sat 23/05/2020 | Sun 24/05/2020   |
|       | Admin1 Admin1                      | Admin1 Admin1  | Admin1 Admin1  | Admin1 Admin1  | Admin1 Admin1  | Admin1 Admin1  | Admin1 Admin1    |
| 12:00 |                                    |                |                |                |                |                |                  |
|       |                                    |                |                |                |                |                |                  |
|       |                                    |                |                |                |                |                |                  |
|       |                                    |                |                |                |                |                |                  |

- 3. You can easily choose to view the scheduler for a selected user by clicking the **Specialist** tab.
  - All offices assigned to this user will be displayed in the scheduler.

|       | <ul> <li>18 - 24 May 20</li> </ul> | 20 Week 21     |                |                |                | New Appointme  | nt New Activity  |
|-------|------------------------------------|----------------|----------------|----------------|----------------|----------------|------------------|
|       | 19 Day Week                        | Work week Mor  | nth            |                | Office         | Specialist     | dmin1 Admin1 🛛 👻 |
|       | Mon 18/05/2020                     | Tue 19/05/2020 | Wed 20/05/2020 | Thu 21/05/2020 | Fri 22/05/2020 | Sat 23/05/2020 | Sun 24/05/2020   |
|       | Office                             | Office         | Office         | Office         | Office         | Office         | Office           |
| 12:00 |                                    |                |                |                |                |                |                  |
|       |                                    |                |                |                |                |                |                  |
|       |                                    |                |                |                |                |                |                  |
|       |                                    |                |                |                |                |                |                  |

4. Now click the **New Activity** button to schedule an activity. The Create activity dialogue opens.

| Create Activi     | ty              |                |            |       | X   |
|-------------------|-----------------|----------------|------------|-------|-----|
| Activity Details: |                 |                |            |       |     |
| Туре              | Management work |                |            |       | -   |
| Name              | Management work |                |            |       | î   |
| Location          | Office 💌        | Start Date     | 18/05/2020 | 12:00 | •   |
| Specialist        | Admin1 Admin1   | End Date       | 18/05/2020 | 13:00 | •   |
| Colour            |                 | ]              |            |       |     |
| Created by        | John Doe        | Date           |            |       |     |
| Modified by       |                 | Date           |            |       |     |
| Notes             |                 |                |            |       |     |
|                   |                 |                |            |       |     |
|                   |                 |                |            |       |     |
|                   |                 |                |            |       |     |
|                   |                 | Add Pacurranca | (Caup      |       | rol |
|                   |                 | Add Recurrence | Save       | Can   | cei |

- 5. Name the activity, then specify the start and end date and time for this activity. Add comments (if any) and click **Save**.
- 6. If you want the activity to repeat on a regular basis, click **Add Recurrence** and indicate the recurrence period and time. Click **Save** to confirm the recurrence.

| Activity Recurrence                                              |
|------------------------------------------------------------------|
| Recurrence Details:                                              |
| Start Time 12:00                                                 |
| <ul> <li>○ Weekly Recur every 1 days</li> <li>③ Daily</li> </ul> |
| Start Date 18/05/2020 3<br>End after 5 occurrences               |
| Save Cancel                                                      |

7. Your recurrent activity is now added to the Scheduler.

|       | <ul> <li>18 - 24 May 2020</li> </ul> | Week 21             |                     |                         |                  | New Appoint      | nent New Activity |
|-------|--------------------------------------|---------------------|---------------------|-------------------------|------------------|------------------|-------------------|
|       | 20 Day Week                          | Work week Month     |                     |                         | Of               | ffice Specialist | Admin1 Admin1 🔍   |
|       | Mon 18/05/2020                       | Tue 19/05/2020      | Wed 20/05/2020      | Thu 21/05/2020          | Fri 22/05/2020   | Sat 23/05/2020   | Sun 24/05/2020    |
|       | Office                               | Office              | Office              | Office                  | Office           | Office           | Office            |
| 12:00 | ර Management work $ං$                | ් Management work එ | ් Management work ව | ံ Management work $~ ပ$ | ి Management w ౪ |                  |                   |
| 13:00 |                                      |                     |                     |                         |                  |                  |                   |

8. Alternatively, you can add a new activity by selecting a preferred day and time directly in the Scheduler and right-click the mouse on this date. Then select **Create activity**.

|       | <ul> <li>18 - 24 May 2020</li> </ul> | Week 21         |                |                |                | New Appoint      | ment New Activity |
|-------|--------------------------------------|-----------------|----------------|----------------|----------------|------------------|-------------------|
|       | 20 Day Week                          | Work week Month |                |                | 0              | ffice Specialist | Admin1 Admin1 🗸 👻 |
|       | Mon 18/05/2020                       | Tue 19/05/2020  | Wed 20/05/2020 | Thu 21/05/2020 | Fri 22/05/2020 | Sat 23/05/2020   | Sun 24/05/2020    |
|       | Office                               | Office          | Office         | Office         | Office         | Office           | Office            |
| 13:00 |                                      |                 |                |                |                |                  |                   |
|       |                                      |                 |                |                |                |                  |                   |
|       |                                      |                 |                |                |                | C                | reate Appointment |
|       |                                      |                 |                |                |                | 50 C             | reate Activity    |
| 14:00 |                                      |                 |                |                |                |                  |                   |
|       |                                      |                 |                |                |                | ✓ 1              | 5 minutes         |
|       |                                      |                 |                |                |                | 2                | 0 minutes         |
|       |                                      |                 |                |                |                | 3                | 0 minutes         |
| 15:00 |                                      |                 |                |                |                | 6                | 0 minutes         |
|       |                                      |                 |                |                |                |                  |                   |

## 3.7 Adding Appointments

Appointments are created on the same Scheduler page as activities.

PREREQUISITE: To be able to add an Appointment for a user, make sure this user is available for appointments.

In order to do so:

- 1. Navigate to **Tools > Configuration > System > Users**
- 2. Find the user in the list
- 3. Click Edit 📝 to open the User profile
- 4. Verify if the corresponding setting has been activated

For details, refer to Section 3.2: Adding Users.

|       | K > 18 - 24 May 2020 Week 21 New Appointment New Activity |                |                |                |                |                |                 |
|-------|-----------------------------------------------------------|----------------|----------------|----------------|----------------|----------------|-----------------|
|       | 19 Day Week                                               | Work week Mont | th             |                | Office         | Specialist     | Admin1 Admin1 🔍 |
|       | Mon 18/05/2020                                            | Tue 19/05/2020 | Wed 20/05/2020 | Thu 21/05/2020 | Fri 22/05/2020 | Sat 23/05/2020 | Sun 24/05/2020  |
|       | Office                                                    | Office         | Office         | Office         | Office         | Office         | Office          |
| 08:00 |                                                           |                |                |                |                |                |                 |
|       |                                                           |                |                |                |                |                |                 |
|       |                                                           |                |                |                |                |                |                 |
|       |                                                           |                |                |                |                |                |                 |

#### To add a new appointment:

1. Click the **New Appointment** button. The **Create Appointment** dialogue opens.

| S Create Appointmen     | t                                    |                                |                      | X      |
|-------------------------|--------------------------------------|--------------------------------|----------------------|--------|
| Appointment Details     |                                      |                                |                      |        |
| Client                  | Mr FirstName LastName                |                                |                      | P 🙀    |
| Location                | Office                               | <ul> <li>Start Time</li> </ul> | 18/05/2020           | 08:00  |
| Specialist              | Admin1 Admin1                        | End Time                       | 18/05/2020           | 09:00  |
| Status                  | Booked                               | *                              | Find Slot For Appoin | tment  |
| Appointment Type        | Initial visit                        | <ul> <li>Outcome</li> </ul>    |                      | -      |
| Resources               |                                      | *                              |                      |        |
|                         |                                      |                                |                      |        |
| Created by              | John Doe                             | Date                           |                      |        |
| Modified by             |                                      | Ξ́                             |                      |        |
| Notes                   |                                      |                                |                      |        |
|                         |                                      |                                |                      |        |
|                         |                                      |                                |                      |        |
| Referral Source Details |                                      |                                |                      |        |
| Follow-up Visit         |                                      |                                |                      |        |
| Referral Source         |                                      | *                              |                      |        |
| Subcategory             |                                      | *                              |                      |        |
| Notes                   |                                      |                                |                      |        |
|                         |                                      |                                |                      |        |
| Campaign                |                                      |                                |                      |        |
| Campaign                | May Promotion (07) 01/05/2020 - 31/0 | 5/                             |                      |        |
|                         |                                      |                                | Save                 | Cancel |

- 2. Select the office, a type of appointment, and a start and an end date-time of the appointment.
  - To select a different client, click the **Search Client** icon and the cursor will automatically switch to the search panel in the right.

|                                                                                                    | )AR »    | SEARCH »                              |
|----------------------------------------------------------------------------------------------------|----------|---------------------------------------|
|                                                                                                    | Su       | All Search                            |
| Start Time         18/05/2020         10:00         Search Client           End Time         18/05/2020<br>11:00<br>11:00 | 5        | Clients(1)<br>Mr James Doe<br>1233456 |
| Find Slot For Appointment Outcome                                                                                         | 19<br>26 | TASKS LIST » Status: Open 💌 🕂         |
|                                                                                                    | 3<br>10  |                                       |

3. You can also create a new client directly from this window by clicking the Add New Client icon 振.

The **Create Client** dialogue opens.

- Fill out the client's data and click **Save** when done.
- The client in this appointment will be changed to a new one you just created.

| Create Appointment  |               |  | S Create Client      |               |  |  |
|---------------------|---------------|--|----------------------|---------------|--|--|
| Appointment Details |               |  | Personal Data        |               |  |  |
| Client              | Client3       |  | Main Personal Inform | nation        |  |  |
| Location            | Office        |  | Gender               | Not defined 👻 |  |  |
| Specialist          | Admin1 Admin1 |  | Title                |               |  |  |
| Status              | Booked        |  | First Name           |               |  |  |
| Appointment Type    | Initial visit |  | Middle Name          |               |  |  |
| Resources           |               |  | Last Name            | Client3       |  |  |
|                     |               |  | Date of Birth        |               |  |  |

4. Specify other appointment details (if applicable) and click **Save** to add an appointment. Your appointment appears in the scheduler. Mouse over the appointment to see the details.

|       | <ul> <li>18 - 24 May</li> </ul>                                                                                                    | y 2020 Week 21                                                      |                |                |                | New Appointm   | ent New Activity |
|-------|----------------------------------------------------------------------------------------------------|---------------------------------------------------------------------|----------------|----------------|----------------|----------------|------------------|
|       | 19 Day Wee                                                                                                    | Work week Mont                                                      | th             |                | Office         | Specialist     | Admin1 Admin1 🗸  |
|       | Mon 18/05/2020                                                                                                    | Tue 19/05/2020                                                      | Wed 20/05/2020 | Thu 21/05/2020 | Fri 22/05/2020 | Sat 23/05/2020 | Sun 24/05/2020   |
|       | Office                                                                                                    | Office                                                              | Office         | Office         | Office         | Office         | Office           |
| 08:00 | The clients is a client of the client of the |                                                                     |                |                |                |                |                  |
| 09:00 |                                                                                                    | Client3<br>Initial<br>08:00 - 09:00<br>18 May 2020<br>Admin1 Admin1 |                |                |                |                |                  |
| 11:00 |                                                                                                    | Office<br>Booked                                                    |                |                |                |                |                  |

5. Alternatively, you can add a new appointment by selecting a preferred day and time directly in the scheduler and right-click the mouse on this date. Then select **Create Appointment**.

|       | <ul> <li>18 - 24 May 202</li> </ul> | New Appointm   | New Activity   |                                                  |                |                |                 |
|-------|-------------------------------------|----------------|----------------|--------------------------------------------------|----------------|----------------|-----------------|
|       | 21 Day Week                         | Work week Mont | th             |                                                  | Office         | Specialist     | Admin1 Admin1 🗸 |
|       | Mon 18/05/2020                      | Tue 19/05/2020 | Wed 20/05/2020 | Thu 21/05/2020                                   | Fri 22/05/2020 | Sat 23/05/2020 | Sun 24/05/2020  |
|       | Office                              | Office         | Office         | Office                                           | Office         | Office         | Office          |
| 08:00 | i Client3<br>Initial                |                |                | reate Appointment<br>reate Activity<br>5 minutes |                |                |                 |
| 09:00 |                                     |                |                | 0 minutes<br>0 minutes<br>0 minutes              |                |                |                 |
| 10:00 |                                     |                |                |                                                  |                |                |                 |